# TECH 3233 Setting Up USART for printf

To set up ATMEL studio to use printf, start the project as you did in LAB3 procedure Step 1, but in addition to selecting the ATmega328-PU, you will need to add the USART. To do this: Find Drivers (1 below) and use the scroll bar (2) to find USART(3), in the box next to it (4), put in a value of 1.

| Atmel   START + × Start Page                      |                     |                        |                     |                          |                  |                  |               |
|---------------------------------------------------|---------------------|------------------------|---------------------|--------------------------|------------------|------------------|---------------|
| Atmel   START                                     |                     |                        |                     |                          |                  | What             | 's New   Help |
| CREATE NEW PROJECT                                |                     |                        |                     |                          |                  |                  | (?)           |
| Select device or board before creating a new proj | ect. You can filter | devices and boards by  | wnat sottware you n | ieed and also with hardw | are requirements | such as memory   | sizes.        |
| ▼ FILTERS                                         | F                   | RESULTS                |                     |                          |                  |                  |               |
| HARDWARE                                          | CO                  | USART (1) 🗙            |                     |                          |                  |                  |               |
| SEARCH FOR SOFTWARE                               | [                   | 328                    | $\otimes$ (         | Show all 🔿 Show o        | nly boards OS    | now only devices |               |
| Find software                                     | [                   | Name                   | Architecture        | Package                  | Pins             | Flash            | SRAM          |
|                                                   |                     | ATmega328-PU           | AVR                 | PDIP28                   | 28               | 32 KB            | 2 КВ 📝 🔺      |
| S MIDDLEWARE                                      | $\odot$             | ATmega328-MMH          | AVR                 | QFN28                    | 28               | 32 KB            | 2 KB 📝        |
| + Audio and Voice Click                           | <u>^</u>            | ATmega328-AU           | AVR                 | TQFP32                   | 32               | 32 KB            | 2 КВ 📝        |
| + Bootloader                                      | <b>.</b>            | ATmega328-MU           | AVR                 | QFN32                    | 32               | 32 KB            | 2 KB 📝        |
|                                                   | ~                   | ATmega328P-PU          | AVR                 | PDIP28                   | 28               | 32 KB            | 2 KB 📝        |
|                                                   |                     | Armera328PScholl E     | Bar Scroll to       | PDIP28                   | 28               | 32 KB            | 2 КВ 📝        |
|                                                   |                     | ATmega                 | list                | QFN32                    | 32               | 32 KB            | 2 KB 📝        |
|                                                   |                     | ATmega328P-MN          | AVR                 | QFN32                    | 32               | 32 KB            | 2 KB 📝 🖕      |
| WDT O                                             |                     | 6 of 1049 boards and c | levices             |                          | CREATE NEW       | V PROJECT        | >             |

## Then hit "Create Project".

## You should have:

| Atmel            | TART → × Start Page                         |                        | <b>•</b>              |  |  |
|------------------|---------------------------------------------|------------------------|-----------------------|--|--|
|                  | Atmel   START ATmega328                     |                        | What's New   Help     |  |  |
|                  | MY SOFTWARE COMPONENTS                      |                        | ?                     |  |  |
| DASHBOARD        | Application Middleware Driver System driver | Add software component | Show system drivers C |  |  |
|                  |                                             | MY PROJECT             |                       |  |  |
|                  |                                             | CPU 🔅                  |                       |  |  |
|                  |                                             | MY PROJECT             | ∞.                    |  |  |
| GENERATE PROJECT |                                             |                        |                       |  |  |

Change the CPU clock speed to 16MHz as you have in the past, but now also click on USART\_0 and scroll down to find:

| PROTOCOL CONFIGURATION |  |  |  |  |
|------------------------|--|--|--|--|
| Printf support:        |  |  |  |  |

And put a check in the box (no other changes are required). Now hit "Generate Project".

This will allow you to use printf in your program.

# Skip this next part if you are NOT USING PRINTF to print Floating Point Values

If you wish to print **floating point number**, you MUST tell the compiler to enable the floating point printf (this is NOT included by default to save memory space).

To add floating point capabilities you need to do the following (from https://startingelectronics.org/articles/atmel-AVR-8-bit/print-float-atmel-studio-7/)

In Atmel Studio 7 on the top menu, click **Project** -> <project name> Properties... to bring up the properties page for the currently open project. The image below shows the menu in Atmel Studio 7 for a project named print\_float\_mega\_2560.

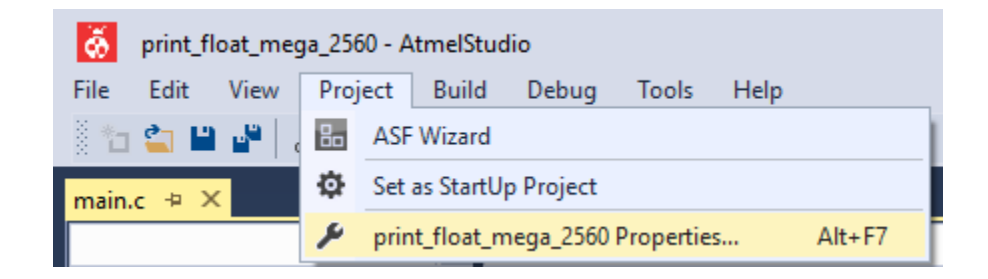

Click **Toolchain** in the page at the left of the project properties page and then **General** under the **AVR/GNU Linker** item as shown in the image below. Finally check the **Use vprintf library(-WI,-u,vfprintf)**.

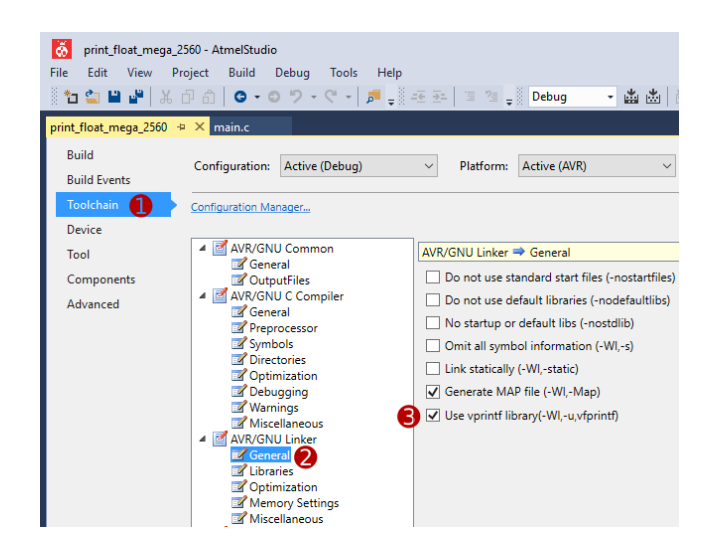

Now click **Miscellaneous** under the **AVR/GNU Linker** item and add the following in the **Other Linker Flags** box as shown in the following image.

-lprintf flt

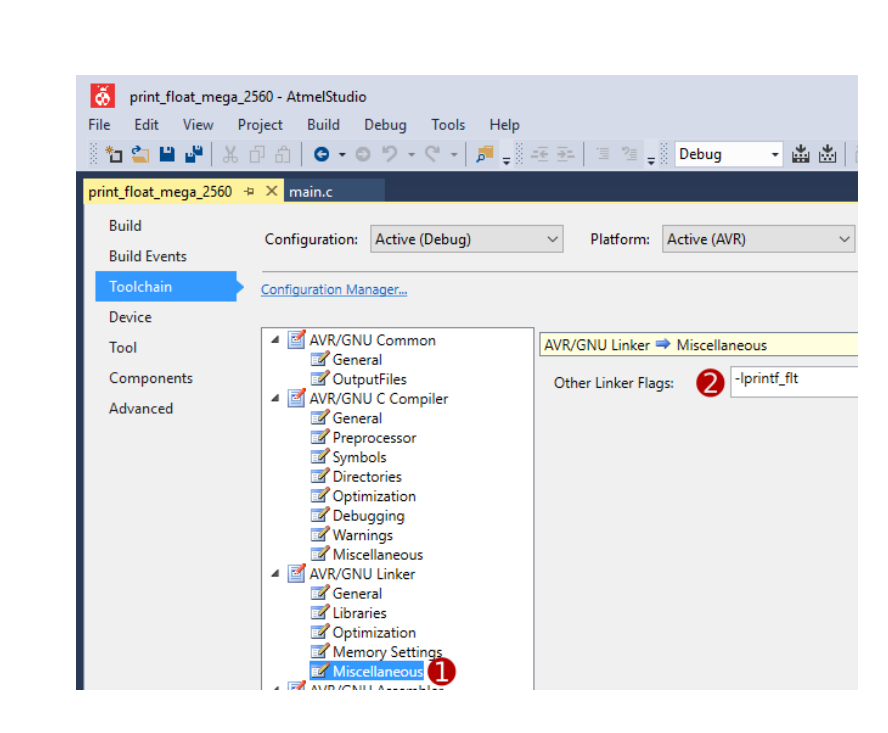

Save the changes to the linker options (Ctrl + S) and then rebuild the project. Projects that use sprintf and printf type functions should now be able to print floating point numbers to strings or standard output.

## To See what you printed using printf

Since no "Screen" is attached to the Arduino, we use the same USB / COM port used to send programs to the board to send messages to a dumb terminal program on the PC. To open this, use the windows search bar to search for "putty" and click on the program found. You should get the following window:

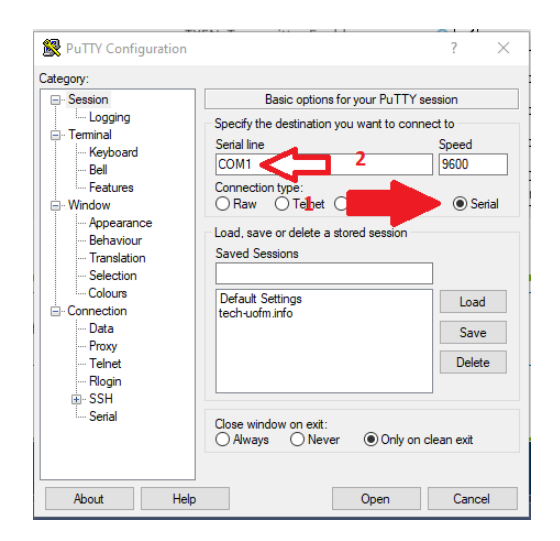

Select Serial (1) and then change COM1 to whatever Com port the Arduino is on (same port as the setup for sending code).

NOTE: If you need to change your program and resend it to the Arduino, you will need to CLOSE PUTTY before you send, or you will get an error that says something about the port in use when you try to send the code to the board)